## **Pluto Update Kurzanleitungen**

erstellt im Dez. 2023 von Rolf – DJ7TH

## 1. Pluto Parameter eingeben mit PuTTy

Download und Installieren von PuTTy:

https://www.chiark.greenend.org.uk/~sgtatham/putty/latest.html

|                                                              | Basic options for your PuTTY session                  |                   |  |  |
|--------------------------------------------------------------|-------------------------------------------------------|-------------------|--|--|
| Logging<br>- Teminal                                         | Specify the destination you want to                   | connect to        |  |  |
| Keyboard<br>Bell                                             | 192.168.0.48                                          | 22                |  |  |
| Features<br>Window                                           | Connection type:                                      |                   |  |  |
| Appearance<br>Behaviour                                      | Load, save or delete a stored sessi<br>Saved Sessions | on                |  |  |
| - Selection                                                  | Pluto-48                                              |                   |  |  |
| Colours<br>Connection                                        | Default Settings<br>Pluto-48                          | Load              |  |  |
| - Data<br>Proxy<br>- Telnet<br>- Rlogin<br>⊕-SSH<br>- Serial |                                                       | Save              |  |  |
|                                                              |                                                       | Delete            |  |  |
|                                                              | Close window on exit:<br>Always O Never O Or          | ily on clean exit |  |  |

Connection mit "SSH", In "Host Name" IP vom Pluto eingeben, In "Saved Sessions" Pluto bezeichnen und für die nächste Session abspeichern mit "Save", dann starten mit "Open"

Hier weitere Infos:

https://hf51.pl/en/adalm-pluto-revision-d/

https://wiki.amsat-dl.org/doku.php?id=de:tricks:pluto\_extclk

## Parameter eingeben mit folgenden Linux-Befehlen

login: **root** pw: **analog** 

Standard-Einstellungen für Rev. C/D: fw\_setenv attr\_name compatible fw\_setenv attr\_val ad9364 fw\_setenv maxcpus fw\_setenv mode 2r2t

Gateway IP (IP Router z.B. FritzBox): fw\_setenv gateway\_eth 192.168.xxx.xxx

Anzahl CPU checken: cat /proc/cpuinfo

Aktivieren der ext.CLK\_IN (hier 50MHz): fw\_setenv refclk\_source external fw\_setenv ad936x\_ext\_refclk\_override "<50000000>"

Korrektur der Clock, falls erforderlich: fw\_setenv xo\_correction 49999950 +/- 1Hz = ca. +/- 50Hz on 2.4GHz

Reset der Korrektur: fw\_setenv xo\_correction

Zurück zur internen Clock: fw\_setenv refclk\_source internal

Pluto Reset und Neustart, nach erfolgten Änderungen erforderlich: **pluto\_reboot reset** 

Anzeige aller Variablen: **fw\_printenv** 

Entfernen von patch.zip, falls erforderlich rm -f /mnt/jffs2/patch\*

Pluto Neustart mit: **reboot** 

Die Datei **"config.txt**" findet man im Ordner *"/mnt/jffs2/etc*". Sie lässt sich öffnen, editieren und ergänzen mit: cd /mnt/jffs2/etc nano config.txt Beenden mit: Strg X PuTTy verlassen mit: exit

## 2. Pluto per Ethernet updaten

Software WinSCP installieren, PuTTy sollte bereits installiert sein: <u>https://winscp.net/eng/download.php</u>

WinSCP starten und im Anmeldefenster Daten von Pluto eingeben.

Beachten: Übertragungsprotokoll muss "SCP" sein.

| rivedes verbindungs.                 | ziel | Sitzung                |           |             |  |
|--------------------------------------|------|------------------------|-----------|-------------|--|
| IIII Mein Arbeitsbereich<br>Pluto-48 |      | Übertragungsprotokoll: |           |             |  |
|                                      |      | SCP                    |           | Portnummer: |  |
|                                      |      | Serveradresse:         | Por       |             |  |
|                                      |      | 192.168.0.48           |           | 22          |  |
|                                      |      | Benutzername:          | Passwort: | wort:       |  |
|                                      |      | root                   | •••••     |             |  |
|                                      |      | Bearbeiten             | Erw       | eitert 👻    |  |
|                                      |      |                        |           |             |  |
|                                      |      |                        |           |             |  |

Pluto einschalten, Anmelden und Fenster "WARNUNG - PO...." Aktualisieren

| Lokal Markieren Datei Befehle Tabs Einste                                                                       | ellungen Ge     | genstelle H | lilfe     |                                   |                         |                                                                                              |                     |                      |               |          |   |  |
|----------------------------------------------------------------------------------------------------|-----------------|-------------|-----------|-----------------------------------|-------------------------|----------------------------------------------------------------------------------------------|---------------------|----------------------|---------------|----------|---|--|
| 🕶 🏂 🐹 Synchronisieren 🛛 😹 🌌                                                                                     | 🙆 🕼 Li          | ste • Üb    | ertragung | soptionen Standard                | . 😿 .                   |                                                                                              |                     |                      |               |          |   |  |
| Pluto-48 × 🗣 Neuer Tab 🔹                                                                                        | f and           |             |           |                                   |                         |                                                                                              |                     |                      |               |          |   |  |
| 🖕 C: LW W10 - 🎁 - 🍸 - 🖛 -                                                                                       | 1 <b>2</b>      |             | 1         |                                   | root                    | • 📁 • 🕅 • 🖂 +                                                                                |                     | · • • • • • •        | 🖹 Dateien suo | hen 📒    |   |  |
| Bearbeiten - X                                                                                                  | Ca Figense      | haften +    | Neu -     |                                   | 100 Herunter            | laden - 127 Rearbeite                                                                        | 0                   | × J. D. Finenschal   | ten - Neu     |          | W |  |
| ()_FSOEO plutodyb2\                                                                                             | 182 - 2 - 1 - 1 |             |           |                                   | /root/                  |                                                                                              |                     | ** 121 180 Fighterin |               |          |   |  |
| Name                                                                                                    | Größe           | Typ         |           | Geändert                          | Name                    | Grö                                                                                          | ße                  | Geändert             | Rechte        | Besitzer |   |  |
| a contraction of the second second second second second second second second second second second second second |                 | Übergeorg   | Inetes V  | 28.12.2023 13:08:00               | E                       |                                                                                              |                     | 22.12.2023 12:24:32  | DWXT-XT-X     | root     |   |  |
| ESOEO Installation yon plutodyb2.pdf                                                                            | 236 KB          | Adobe Ac    | robat-D   | 13.12.2023 11:44:24               | daty                    |                                                                                              |                     | 02.07.2023 16:58:48  | DWXT-XT-X     | root     |   |  |
| mosquitto-2.0.18-install-windows-x86.exe                                                                        | 13.648 KB       | Anwendu     | 10        | 13,12,2023 10:56:46               | luaradio                |                                                                                              |                     | 10.01.2022 21:02:20  | DWXT-XT-X     | root     |   |  |
| mosquitto-2.0.18-install-windows-x64.exe                                                                        | 25,306 KB       | Anwendu     | 10        | 13,12,2023 10:56:34               | remote                  |                                                                                              |                     | 01.01.1970 00:00:06  | rwxr-xr-x     | root     |   |  |
| ire-8u391-windows-i586.exe                                                                                      | 59.745 KB       | Anwend      | 10        | 00 11 2022 14-19-10               | Paluta tort             | 10.1                                                                                         | R                   | 22.12.2023 12:24:19  | rwxr-xr-x     | root     |   |  |
| ire-8u391-windows-i586-iftw.exe                                                                                 | 2.280 KB        | Anwend      | Hochlader | 1                                 |                         | ?                                                                                            |                     | × 1.2023 12:23:33    | rw-rr         | root     |   |  |
| ire-8u391-windows-x64.exe                                                                                       | 65.911 KB       | Anwendu     | DN He     | chladen Datei, okuto fim" nach Ve | meichnis auf der Geoens | telle                                                                                        |                     | 2023 12:23:33        | rw-rr         | root     |   |  |
| MQTT-Explorer-Setup-0.4.0-beta1.exe                                                                             | 106.204 KB      | Anwendt     |           | oot/* *                           | Louins out out ougers   |                                                                                              |                     | .2023 12:23:24       | rwxr-xr-x     | root     |   |  |
| ] pluto.fm 21.350 KB FR                                                                                         | FRM-Dat         | 2023 12:3   |           |                                   |                         | .2023 12:23:24                                                                               | rwxr-xr-x           | root                 |               |          |   |  |
|                                                                                                    |                 |             | Ubertrag  | ungsoptionen                      |                         |                                                                                              |                     | 1.2023 12:23:24      | rwxr-xr-x     | root     |   |  |
|                                                                                                    |                 |             | operady   | angstypt bindi                    |                         |                                                                                              |                     | 1.2023 12:23:24      | rwxr-xr-x     | root     |   |  |
|                                                                                                    |                 |             |           |                                   |                         |                                                                                              | 1.2023 12:23:24     | rwxr-xr-x            | root          |          |   |  |
|                                                                                                    |                 |             | Übert     | agung im Hintergrund (zur Wartes  | chlange hinzufügen)     |                                                                                              |                     | 1.2023 12:23:24      | rwxr-xr-x     | root     |   |  |
|                                                                                                    |                 |             | Übertra   | aunasoptionen                     | OK                      | Abbrechen H                                                                                  | ife                 | 1.2023 12:23:24      | rwxr-xr-x     | root     |   |  |
|                                                                                                    |                 | l           |           |                                   |                         |                                                                                              |                     | 1.2023 12:23:24      | rwst-xr-x     | root     |   |  |
|                                                                                                    |                 |             | Dieser    | Dialog nicht mehr anzeigen        | 100-11                  |                                                                                              |                     | 1.2023 12:23:24      | rwxr-xr-x     | root     |   |  |
|                                                                                                    |                 |             |           |                                   | mqtt_setca              | ill.sh 11                                                                                    | (B                  | 22.12.2023 12:23:24  | rwsr-xr-x     | root     |   |  |
|                                                                                                    |                 |             |           |                                   | mqtt_route              | Lsh 11                                                                                       | (B                  | 22.12.2023 12:23:24  | rwsr-xr-x     | root     |   |  |
|                                                                                                    |                 |             |           |                                   | mqtt_rebo               | ot.sh 11                                                                                     | (B                  | 22.12.2023 12:23:24  | rwxr-xr-x     | root     |   |  |
|                                                                                                    |                 |             |           |                                   | mqtt_long               | mynd.sh 11                                                                                   | (B                  | 22.12.2023 12:23:24  | rwst-xt-x     | root     |   |  |
|                                                                                                    |                 |             |           | mqtt_iptab                        | le.sh 11                | (B                                                                                           | 22.12.2023 12:23:24 | TWXT-XT-X            | root          |          |   |  |
|                                                                                                    |                 |             |           | mqtt_ifcon                        | fig.sh 11               | (B                                                                                           | 22.12.2023 12:23:24 | LMXL-XL-X            | root          |          |   |  |
|                                                                                                    |                 |             |           | initdvb.sh                        | 41                      | <b< td=""><td>22.12.2023 12:23:24</td><td>K-JX-JXMJ</td><td>root</td><td></td><td></td></b<> | 22.12.2023 12:23:24 | K-JX-JXMJ            | root          |          |   |  |
|                                                                                                    |                 |             |           | gain.sh                           | 11                      | (B                                                                                           | 22.12.2023 12:23:24 | rwxr-xr-x            | root          |          |   |  |
|                                                                                                    |                 |             |           | agctest.sh                        | 31                      | (B                                                                                           | 22.12.2023 12:23:24 | IMKL-XL-X            | root          |          |   |  |
|                                                                                                    |                 |             |           |                                   | ugreenwor               | karound.sh 11                                                                                | (B                  | 01.07.2023 14:14:35  | rwxr-xr-x     | root     |   |  |
|                                                                                                    |                 |             |           |                                   | fpga.dtbo               | 11                                                                                           | (B                  | 05.01.2023 12:12:17  | rw-rr         | root     |   |  |
|                                                                                                    |                 |             |           |                                   | regs.sh                 | 31                                                                                           | (B                  | 24.04.2022 17:10:42  | IMXL-XL-X     | root     |   |  |
|                                                                                                    |                 |             |           |                                   | matt clish              | 51                                                                                           | (B                  | 05.04.2022 09:53:10  | TWXT-XT-X     | root     |   |  |

vom linken PC-Fenster "pluto.frm" in das rechte Pluto-Fenster in Ordner /root kopieren. WinSCP schliessen.

PuTTy starten und Pluto aktivieren:

| 🛃 192.168.0.48 - PuTTY                                                      | (                                                                                   |                      |  | × |
|-----------------------------------------------------------------------------|-------------------------------------------------------------------------------------|----------------------|--|---|
| root@192.168.0.48                                                           | 's password:                                                                        |                      |  | ^ |
| <br>   _)            <br> /     _     <br>     _ _, _ <br>0.3-15-g112b by F | II\\ ///<br>/\      \ \ //I<br>II (_)   I_I  \ V /   I<br>[50E0 and Lamableu (2023) |                      |  |   |
| [plutoTRX:~]# 1s                                                            |                                                                                     |                      |  |   |
| agctest.sh                                                                  | mqtt ifconfig.sh                                                                    | readsensor.sh        |  |   |
| datv                                                                        | mqtt iptable.sh                                                                     | regs.sh              |  |   |
| demodwfm.sh                                                                 | mqtt longmynd.sh                                                                    | relay.sh             |  |   |
| dumpreg.sh                                                                  | mqtt reboot.sh                                                                      | remote               |  |   |
| fm tune                                                                     | mqtt setcall.sh                                                                     | settxmode.sh         |  |   |
| fpga.dtbo                                                                   | mute.sh                                                                             | spy external sdr.sh  |  |   |
| gain.sh                                                                     | nco                                                                                 | ugreenworkaround.sh  |  |   |
| initdvb.sh                                                                  | passthrough.sh                                                                      | unmute.sh            |  |   |
| ipled.sh                                                                    | pluto.frm                                                                           | update bitstream.sh  |  |   |
| luaradio                                                                    | pluto mqtt ctrl                                                                     | update frm reboot.sh |  |   |
| mire.ts                                                                     | pluto stream                                                                        | watchconsoletx.sh    |  |   |
| mnc                                                                         | pluto_test                                                                          |                      |  |   |
| mqtt_cli.sh                                                                 | qol00initdvb.sh                                                                     |                      |  |   |
| [plutoTRX:~]# ./u                                                           | update frm reboot.sh ./pl                                                           | uto.frm              |  |   |
|                                                                             |                                                                                     |                      |  | ~ |

Mit "ls" den Inhalt vom Ordner "root" anzeigen.

Dort muss jetzt die kopierte Datei "pluto.frm" zu finden sein.

Das Update starten mit: "./update\_frm\_reboot.sh ./pluto.frm"

Der Pluto wird danach vom LAN getrennt und kann nach dem Updaten zur Kontrolle wieder per PuTTy aktiviert werden:

| 192,168.0.48 - PuTTY                    |                  |                      | <del></del> | ×     |
|-----------------------------------------|------------------|----------------------|-------------|-------|
| login as: root<br>root@192.168.0.48's p | assword:         |                      |             | ^     |
| <br>      <br> /     <br> /   <br>      |                  |                      |             |       |
| [plutoTRX:~]# 1s                        |                  |                      |             |       |
| agctest.sh                              | mqtt cli.sh      | qol00initdvb.sh      |             |       |
| datv                                    | mqtt ifconfig.sh | readsensor.sh        |             |       |
| demodwfm.sh                             | mqtt iptable.sh  | regs.sh              |             |       |
| dumpreg.sh                              | mqtt longmynd.sh | relay.sh             |             |       |
| fm tune                                 | mqtt reboot.sh   | remote               |             |       |
| fpga.dtbo                               | mgtt route.sh    | settxmode.sh         |             |       |
| gain.sh                                 | mqtt setcall.sh  | spy external sdr.sh  |             |       |
| history.txt                             | mute.sh          | ugreenworkaround.sh  |             |       |
| initdvb.sh                              | nco              | unmute.sh            |             |       |
| ipled.sh                                | passthrough.sh   | update bitstream.sh  |             |       |
| luaradio                                | pluto mqtt ctrl  | update frm reboot.sh |             |       |
| mire.ts                                 | pluto stream     | watchconsoletx.sh    |             |       |
| mnc                                     | pluto test       |                      |             |       |
| [plutoTRX:~]#                           |                  |                      |             | <br>~ |

Datei "pluto.frm" ist verschwunden und unter PlutoDVB2 steht jetzt die Bezeichnung der neuen Firmware, hier "0.3-31-……" Beenden mit "exit".